## Macでの特殊な記号の入れ方

0 0 0 などの特殊な記号はWindowsのPCだと問題なく出ますが、Macだと入力できないことが多いです。 その場合はちょっと面倒ですが次のような方法で入力できます。※クメール語キーボードがすでにPCに入れてあると仮定して解説しています。

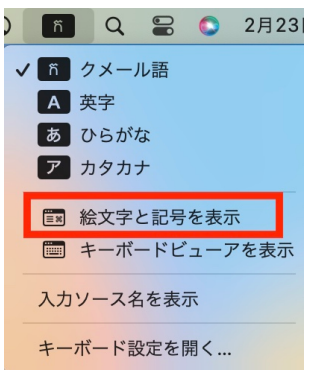

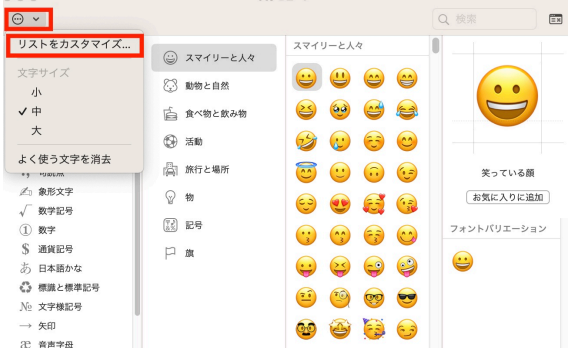

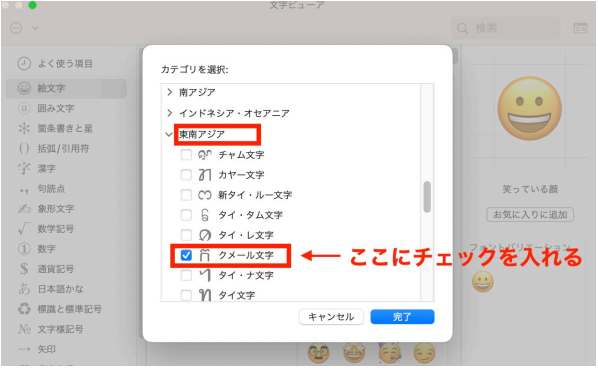

③文字の一覧が表示されるので、下の方に行って 「東南アジア」をクリック →「クメール文字」にチェックを入れる

①画面右上の「ひらがな・カナ・英・クメール語」 が選択できるところをクリック

→「絵文字と記号を表示」をクリック

|                                                  | 文字と                                   | 2-7                           |             |
|--------------------------------------------------|---------------------------------------|-------------------------------|-------------|
| ··· ·                                            |                                       |                               | Q 検索        |
| <ul> <li>◎ 絵文字</li> </ul>                        | · 2211-240                            | スマイリーと人々                      | 0           |
| <ul> <li>(i) 囲み又子</li> <li>※ 箇条書きと星</li> </ul>   | (2) 動物と自然                             | 🙂 😃 😁 😁                       |             |
| <ol> <li>() 括弧/引用符</li> </ol>                    | 6 食べ物と飲み物                             | 2 🕺 🗠 🚘                       |             |
| ·, 句読点                                           | (5) 活動                                |                               |             |
| ▲ 象形文字                                           | (品) 旅行と場所                             |                               | 第っている顔      |
| <ul> <li>√ 数字記号</li> <li>① 数字</li> </ul>         | ····································· |                               | お気に入りに追加    |
| S 通貨記号                                           | []] 記号                                |                               | フォントバリエーション |
| <ul> <li>d) 日本語かな</li> <li>4) 標識と標準記号</li> </ul> | 戶旗                                    |                               |             |
| № 文字様記号                                          |                                       | $\Theta \Theta \Theta \Theta$ | 9           |
| → 矢印 32 音声字母                                     | ここに                                   | 😐 🧐 🤓 😎                       |             |
| 🍈 クメール文字 🗲                                       | — 入っている!                              | 😂 🍯 🕃 😏                       |             |
|                                                  |                                       |                               |             |

④最初の画面(①の画面)に戻ると、 左下の一覧に「クメール文字」が入っている

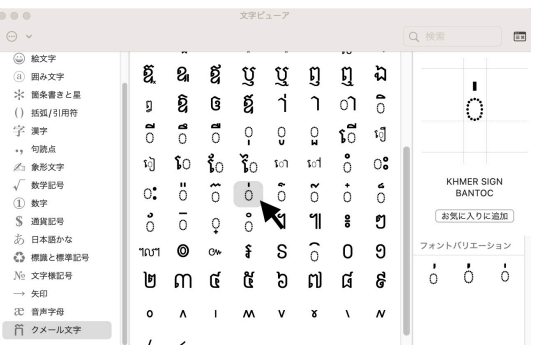

⑤④のクメール文字をクリックすると、カンボジア語の文字や記号が出てくる。 打ちたい文字をダブルクリックすると打つことができる。

②左上の「…∨」をクリック →「リストをカスタマイズ…」をクリック